## STEP 1. 메일 로그인 사이트(mail.yonsei.ac.kr) 접속하여 최초 인증 버튼 클릭

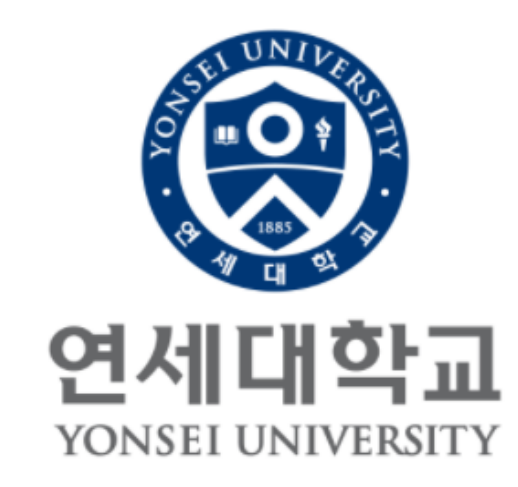

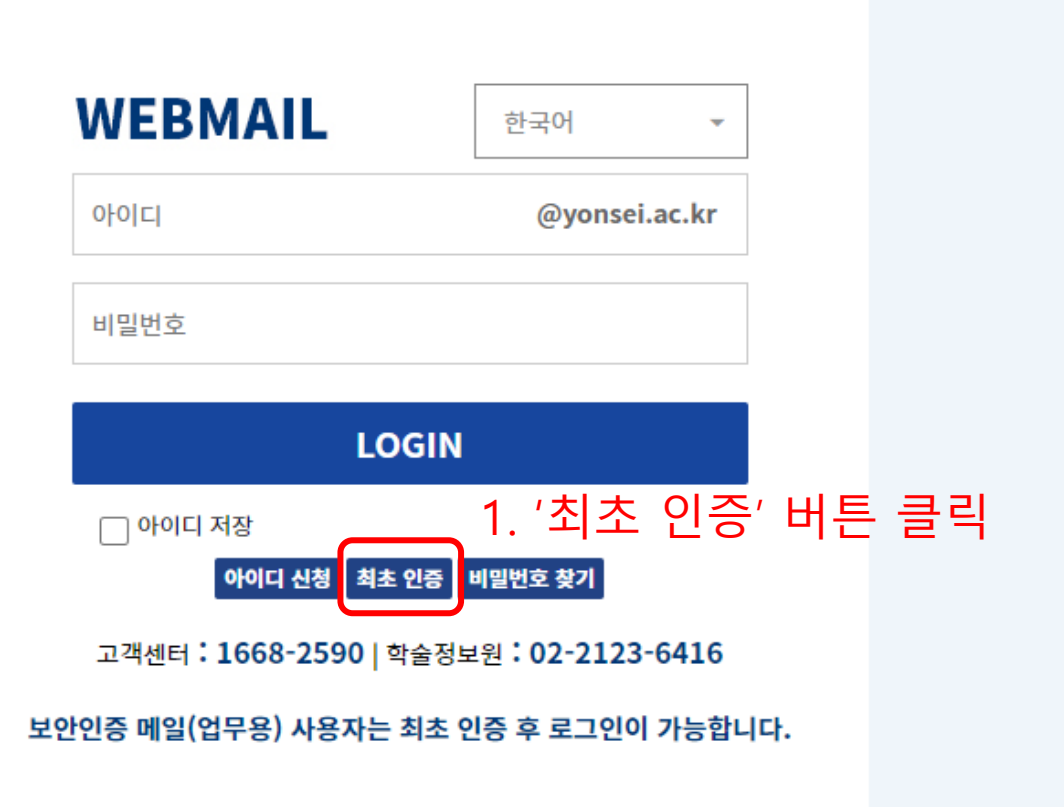

## STEP 2. 기존에 사용하던 메일 ID 등록 시 인증했던 포털 계정 정보 입력 후 확인 버튼 클릭

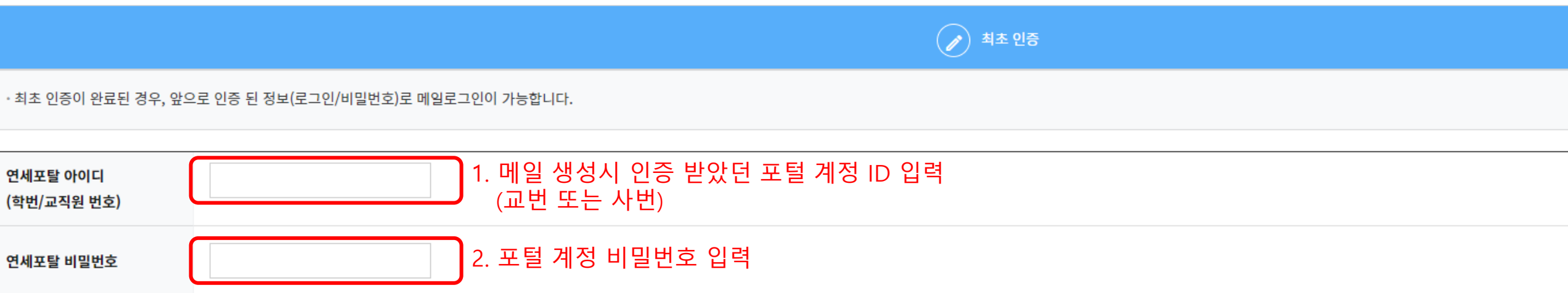

바로가기 [연세포탈 아이디/비밀번호 찾기]

연세포탈 아이디

(학번/교직원 번호)

연세포탈 비밀번호

| 확인 | 취소         |
|----|------------|
|    | 3. '확인' 클릭 |

# STEP 3. 2단계 인증 구글 OTP 설정

소유하고 계신 스마트폰이 **"안드로이드(삼성, LG 시리즈)"** 인 경우, Play 스토어( ) 를 실행합니다. <sup>Coogle Play</sup> 소유하고 계신 스마트폰이 **"iOS(아이폰)"** 인 경우, App 스토어( ) 을 실행합니다.

각 스마트폰의 Play&App 스토어에서 "구글 OTP" 를 검색합니다.

Q Ŷ < 안드로이드(삼성, LG 시리즈) > 4 구글 otp Google OTP 열기 Google LLC 1) Play 스토어에서 구글 OTP 검색 3 3.7\* 5000만회 이상 리뷰 35만개 다운로드 만 3세 이상 ① 2) 이미지와 동일한 App 설치 Setup your first accourt tentes (it and in an account of a part that temps a restaura server) in part tentes get a testaur BE () G C \*\*\*\*\*\* A mained A unique cod Soogle Authenticato used to sign in . . . 2단계 인증을 사용하도록 설정하여 계정 도용을 방지합니다.

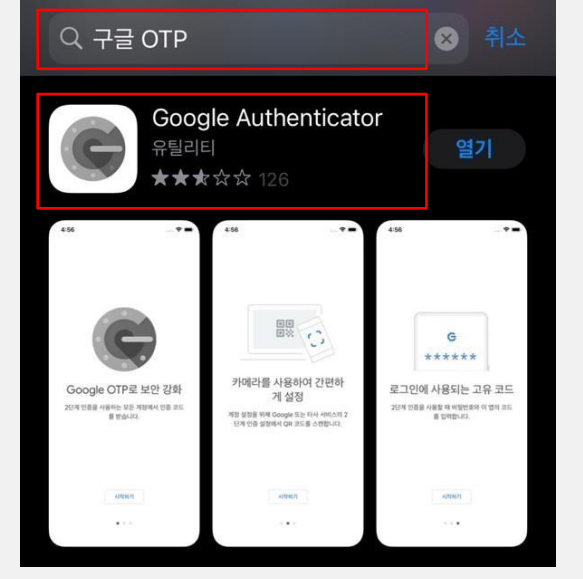

< iOS(아이폰) >

1) App 스토어에서 구글 OTP 검색

2) 이미지와 동일한 App 설치

#### \* 2단계 인증(OTP) 등록 안내 페이지가 뜨지 않는 경우, 기관 담당자에게 문의하시기 바랍니다.

| 로 계정 검색 ··· | ■ 개용資料 … ADM (sy.yoon@crm.mailplug.com) 734 917 ① | 2단계 인증(OTP) 등록 안내Image: Image: | <ul> <li>■ 계정 검색 ···</li> <li>yonsei.ac.kr (lgw0725@yonsei.ac.kr)</li> <li>816 829 ●</li> <li>③: 등록완료</li> </ul> |
|-------------|---------------------------------------------------|----------------------------------------------------------------------------------------------------|----------------------------------------------------------------------------------------------------|
|             | ②:QR코드스캔클릭<br>QR코드스캔 💿                            |                                                                                                    |                                                                                                    |
| 0:+물릭       | 설정 키 입력 😇 🗙                                       |                                                                                                    | +                                                                                                    |

#### 스마트폰에 설치된 구글 OTP 앱을 실행 후, 아래 화면 순서에 따라 QR코드를 스캔하여 OTP(2차 인증)를 등록합니다. \*구글 OTP 앱실행시보여지는 화면은 안드로이드, iOS 모두 동일합니다.

# STEP 3. 2단계 인증 구글 OTP 설정

# ● 스마트폰의 기기변경 시, 관리자에게 문의하시어 "OTP 초기화" 요청 후 재등록 하셔야 합니다.

● OTP 등록(2차 인증) 이후 웹메일 서비스에 로그인 시, 구글 OTP 앱에 등록된 숫자 6자리를 필수로 입력해주셔야 합니다.

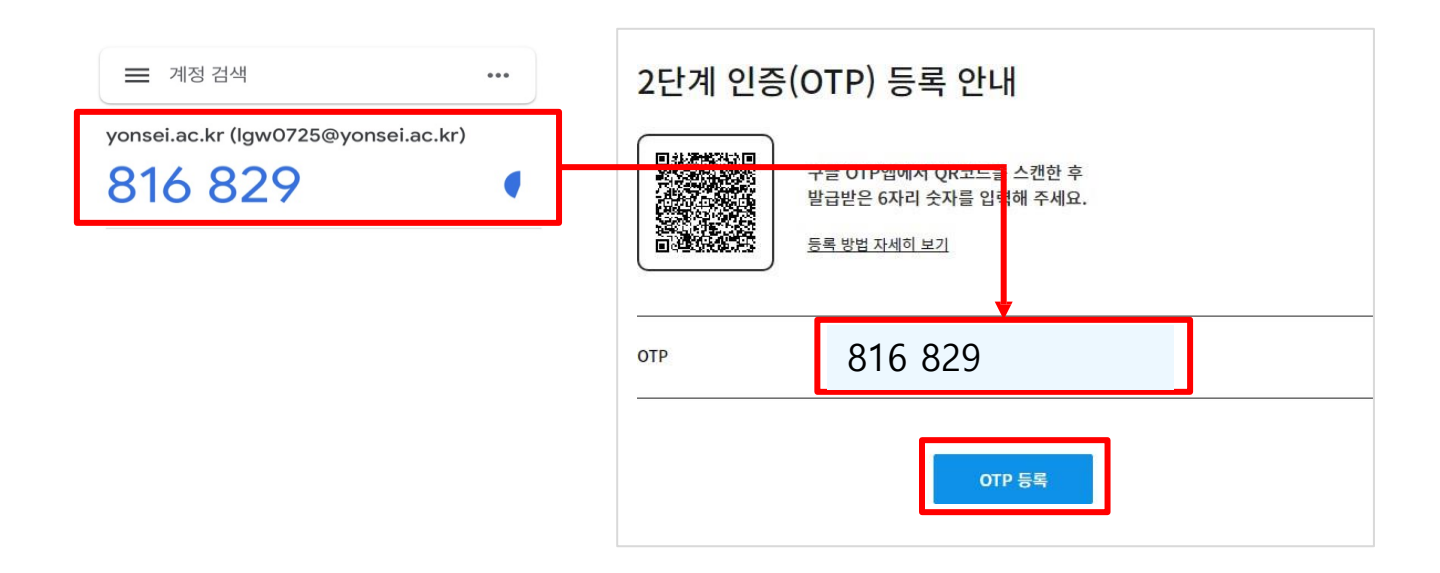

표시된 6자리 숫자를 2단계 인증(OTP) 등록 안내 페이지에 입력 후 OTP 등록 버튼을 클릭합니다.

## STEP 3. 2단계 인증 구글 OTP 설정